1.ダウンロードしたアップデートファイル(zip形式)を右クリックし、[す べて展開]を選択する。

→「圧縮(ZIP形式)フォルダーの展開」が表示される。

| ファイル オ                                | <u>л-</u> Д  | 共有     | 表示         | 圧縮フォ      | ルダー                     | ・ツール                                                             |                                               |                           |             |     |
|---------------------------------------|--------------|--------|------------|-----------|-------------------------|------------------------------------------------------------------|-----------------------------------------------|---------------------------|-------------|-----|
| $\leftrightarrow \rightarrow \bullet$ | ↑ ┩          | > PC > | ダウンロー      | ÷ >       |                         | 4                                                                | <u>م</u>                                      | Q                         | ダウンロード      | の検索 |
| ★ クイック                                | アクセス<br>'トップ | *      | 名前<br>~ 今日 |           | フ                       | ァイル名<br>幾種によ                                                     | の「※※<br>い変わ <u>り</u>                          | ※」部分<br>)ます。              | は           |     |
| 📕 ダウン                                 | 'ロード         | *      | <b>  </b>  | PB_v1.2.z | сiр                     |                                                                  |                                               |                           |             |     |
|                                       |              |        |            |           | <b>S</b><br>【<br>↓<br>☆ | <b>開く(O)</b><br>新しいウ<br>Skype う<br>すべて展<br>スタート<br>Microso<br>共有 | マインドウで<br>で共有<br>開(T)…<br>メニューにt<br>oft Defer | 開く(E)<br>ピン留めす<br>nder でス | うる<br>キャンする |     |
|                                       |              |        |            |           |                         | フログラム                                                            | ムから開く                                         | (H)                       |             | >   |

## 2.展開先に問題がなければ[展開]をクリックする。 展開先を変更したい場合は参照より選択してください

|   |                                    |       | × |
|---|------------------------------------|-------|---|
| ÷ | 👖 圧縮 (ZIP 形式) フォルダーの展開             |       |   |
|   | 展開先の選択とファイルの展開                     |       |   |
|   | ファイルを下のフォルダーに展開する(F):              |       |   |
|   | C:¥Users¥※※※※×¥Downloads¥※※PB_v1.2 | 参照(R) |   |
|   | ○元 J 時に展開された Jアイルを表示す る(H)         |       |   |
|   | 展開(E)                              | キャンセノ | ŀ |

3.展開されたアップデートフォルダをSDにコピーする。 [UPG\_ALL]フォルダごと、USBメモリーへコピーしてください。

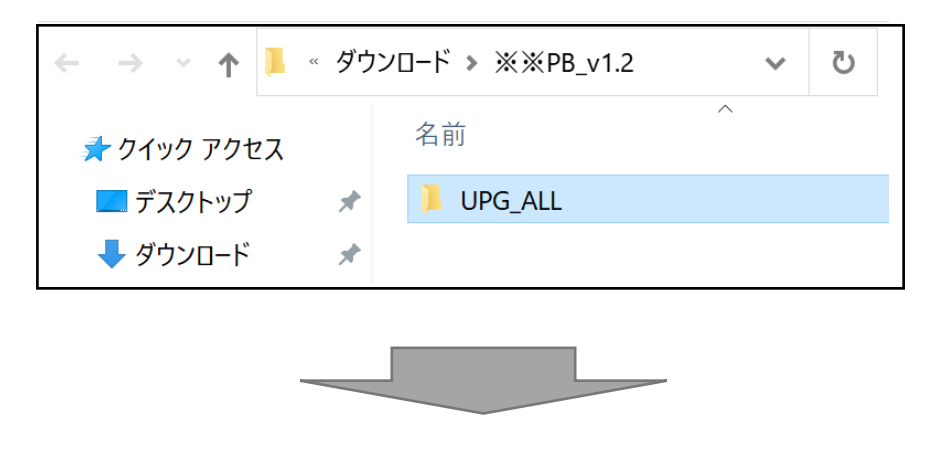

| $\leftarrow$ $\rightarrow$ $\checkmark$ $\uparrow$ $\rightsquigarrow$ $\rightarrow$ P | C » USB ドライブ (F:) | ) ~ | Ū |
|---------------------------------------------------------------------------------------|-------------------|-----|---|
| 🖈 クイック アクセス                                                                           | 名前                | ^   |   |
| 🗾 デスクトップ 🍡                                                                            | UPG_ALL           |     |   |
| 🖊 ダウンロード 🍡                                                                            | r                 |     |   |

以上でアップデート用USBメモリーの作成は終了です。

各機種の「アップデート方法」をご参照のうえアップデートを 行ってください。